# How to guide - Enrol your BYO macOS device into Intune

Intune is a secure mobile management system that allows you to use school Wi-Fi, emails, learning applications and websites on personal devices.

These instructions will show you how to enrol a BYO MacOS device into Intune and install an application. This process may take up to 15 minutes to complete.

These instructions are for MacOS and above. You may find some of the screens look different to the ones provided here if you have an older version of MacOS or there are changes made to Intune.

If the installation fails at any time, please re-open the Intune app and try again.

**Please note**: If you have any problems with installing Intune or using it afterwards, please contact your school for assistance.

## Step 1. Renaming your Mac laptop

- 1. From your Mac's menu bar, click the Apple logo on the top left
- 2. Select "System Preferences"
- 3. In the window, select "Sharing"
- 4. At the top of the window next to "Computer name" enter new name which will be **your MIS** Logon name (eg. jxsmit75)

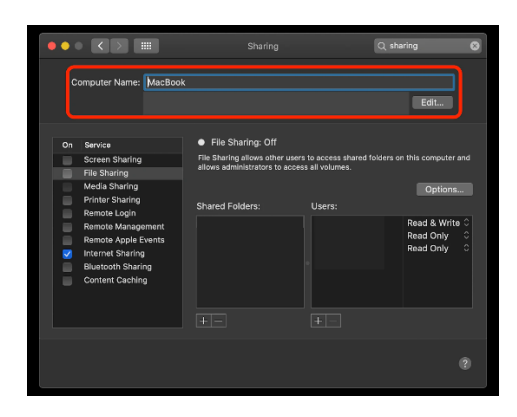

## Step 2. Install Intune

1. To start, connect to the internet, then open Safari and go to: https://portal.manage.microsoft.com

| D        | https://portal.manage.microsoft.com |  |
|----------|-------------------------------------|--|
| <b>V</b> | Wintps://portai.manage.merosort.com |  |

2. Enter the @eq.edu.au email address you were provided by your school and select Next.

| Sign in                    |            |
|----------------------------|------------|
| mstud271@eq.edu.au         | <b>?</b> ~ |
| No account? Create one!    |            |
| Can't access your account? |            |
|                            | Novt       |

**3.** Your username may auto fill or you will need to enter the school username and password you were provided. Then accept the terms and conditions and select **Sign in** 

### Managed Internet Service

| Sign in with your username and password |                              |    |  |
|-----------------------------------------|------------------------------|----|--|
| Username *                              | mstud271                     |    |  |
| Password *                              | ••••••                       | ۴- |  |
| 🛛 I agree to                            | the <u>conditions of use</u> |    |  |
| Sign in                                 |                              |    |  |
| Change my passw                         | ord                          |    |  |

4. A prompt will pop up asking if you want to stay signed in, select Yes.

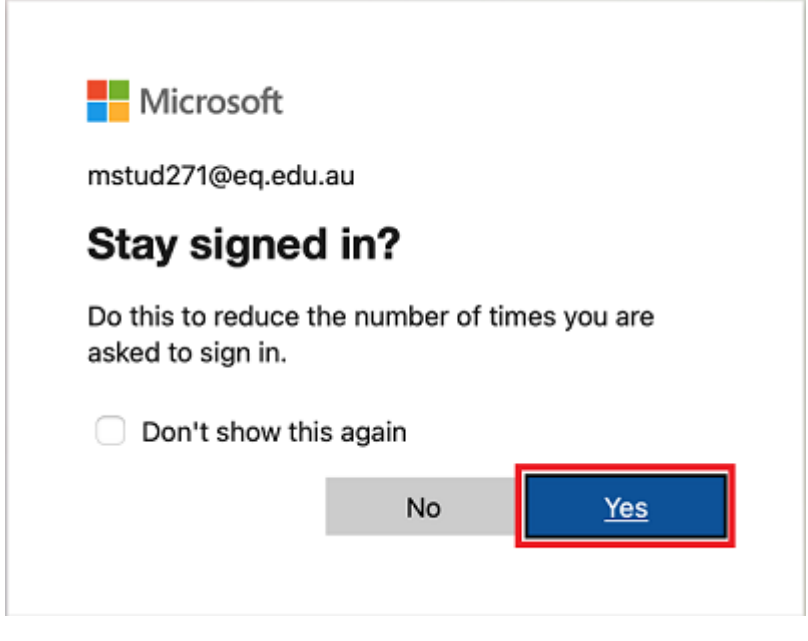

5. You will be prompted to select the type of device you are using. Click Mac, MacBook, MacBook Pro, or MacBook Air then select Select

| Which type of device are you using?                                                                  |  |  |
|----------------------------------------------------------------------------------------------------|--|--|
| Before we show you apps from your organization, we need to know what<br>type of device you're using. |  |  |
| Select your device:                                                                                  |  |  |
| O 🛄 iPad, iPad Pro, or iPad Mini                                                                     |  |  |
| C 🖵 Mac, MacBook, MacBook Pro, or MacBook Air                                                        |  |  |
| Select                                                                                               |  |  |
|                                                                                                    |  |  |

6. Click on the menu in the top left hand and select **Devices** 

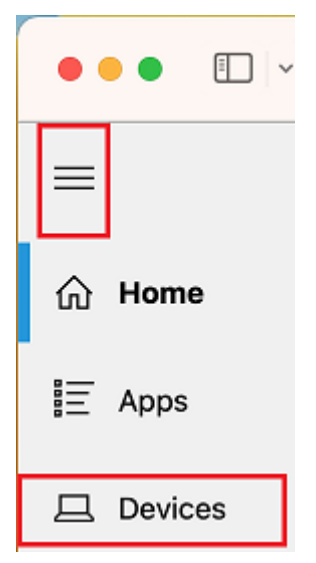

7. You may be presented with the notification - You don't have any managed devices or Tap now to tell us which device you are using or add a new device.

| Queensland<br>Government | Department of Education QLD |  |
|--------------------------|-----------------------------|--|
|                          |                             |  |

## Devices

() You don't have any managed devices. Add this one by tapping here.

#### 8. Please select Download

| Add this device ×                                                                                                    |  |  |
|----------------------------------------------------------------------------------------------------|--|--|
| Adding this device lets Department of Education QLD make sure that<br>your device is allowed to access resources like email and apps. |  |  |
| To get started, click <b>Download</b> to install the Company Portal app. Learn<br>more about how to install the Company Portal app.   |  |  |
| If you've added this device recently, it may take a few minutes to show up here.                                                      |  |  |
| What does enrolling and identifying my device do?                                                                                     |  |  |
| Download Cancel                                                                                                    |  |  |

9. Select **Allow** to the allow downloads prompt.

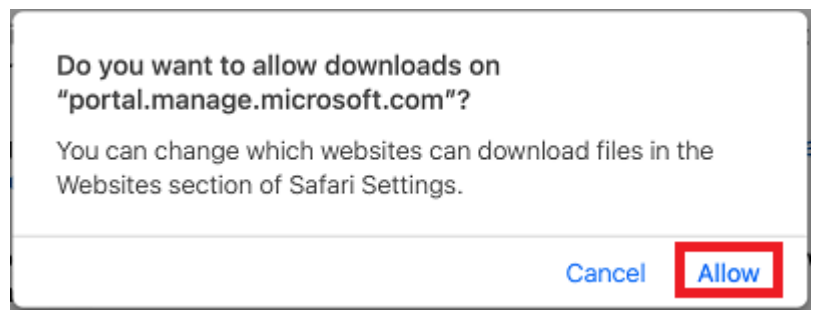

It may take a few seconds to complete.

- 10. Select the **Open box icon** at the bottom of your screen.
- 11. Then select the Open box icon next to the Company Portal Installer file.

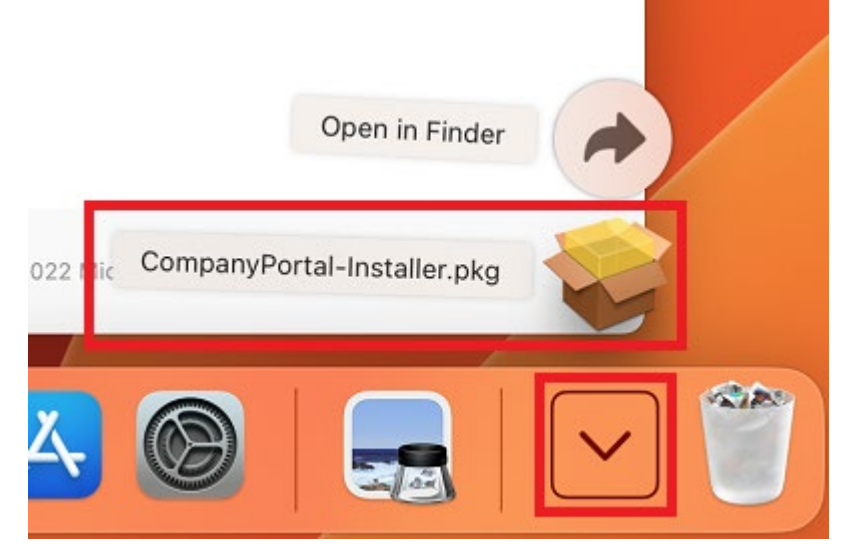

#### 12. Please select Continue.

| • • •              | 🤝 Install Intune Company Portal                                | 8 |
|--------------------|----------------------------------------------------------------|---|
|                    | Welcome to the Intune Company Portal Installer                 |   |
| Introduction       | You will be guided through the steps necessary to install this |   |
| Licence            | sortware.                                                      |   |
| Destination Select |                                                                |   |
| Installation Type  |                                                                |   |
| Installation       |                                                                |   |
| Summary            |                                                                |   |
|                    |                                                                |   |
|                    |                                                                |   |
|                    |                                                                |   |
|                    |                                                                |   |
|                    |                                                                |   |
|                    |                                                                |   |
|                    |                                                                |   |
|                    | Go Back                                                        |   |
|                    | Consider                                                       | 2 |

13. Please read the license terms and then select **Continue**.

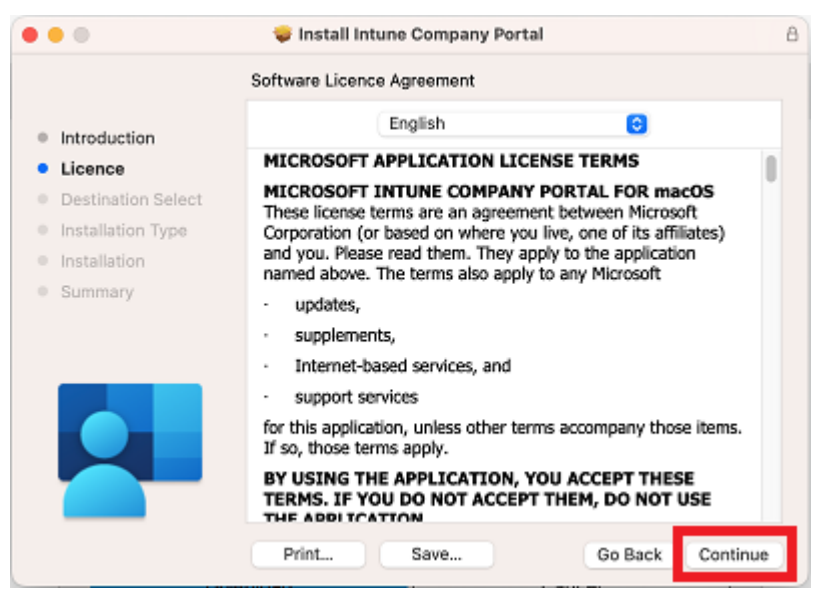

14. Select **Agree** to accept the license terms in the pop-up window.

| To continue installing the software you must agree to the terms of the<br>software licence agreement. |                                         |
|----------------------------------------------------------------------------------------------------|-----------------------------------------|
| Click Agree to continue or click Disag<br>the Installer.                                              | ree to cancel the installation and quit |
| Read Licence                                                                                          | Disagree                                |

15. Next, select Install.

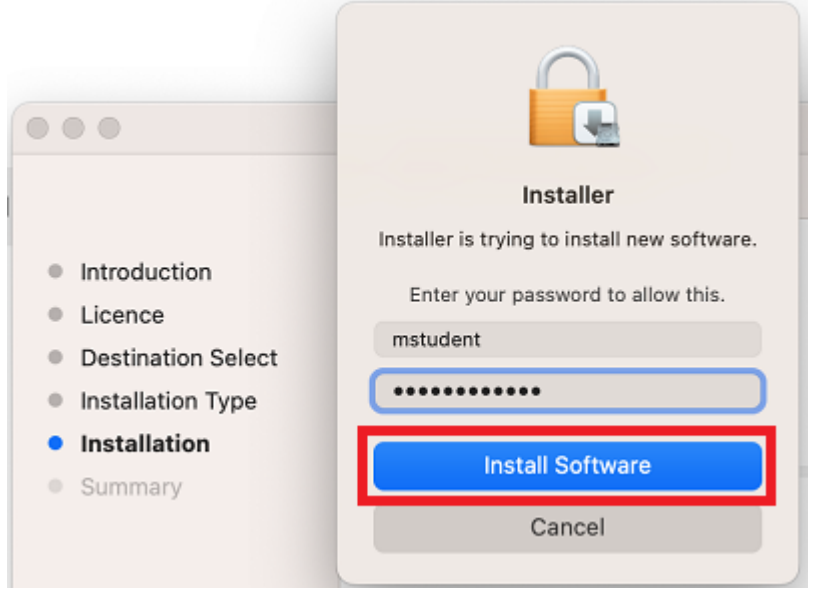

16. Please enter your username, password of your device and select Install Software.

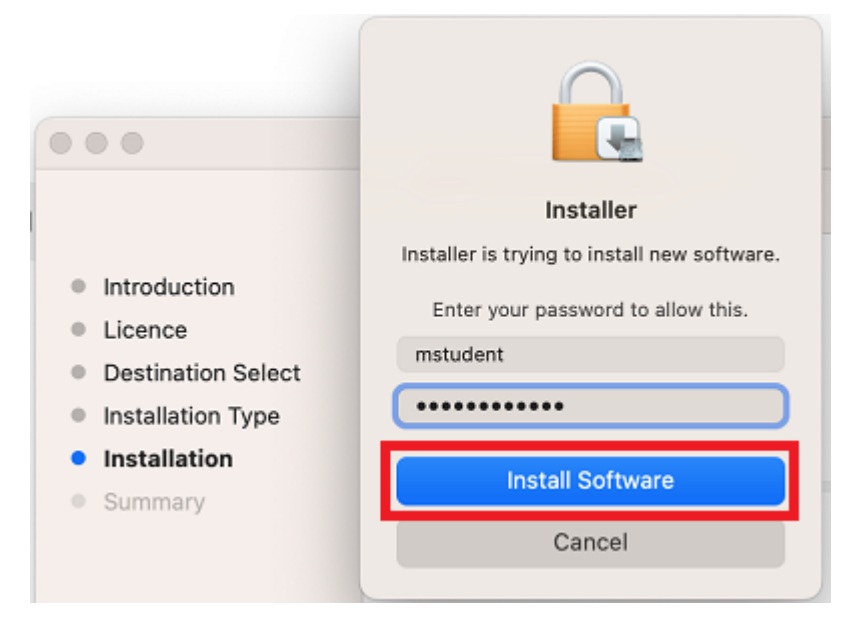

17. Select **OK** to allow the Installer access to your Downloads folder

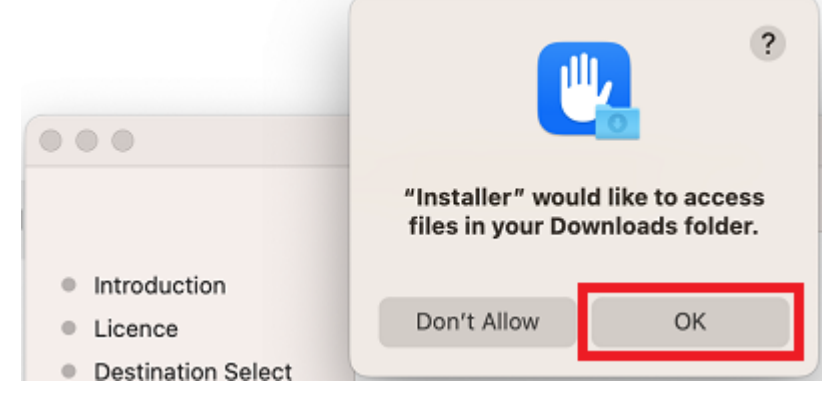

18. When the installation has finished, select **Close**.

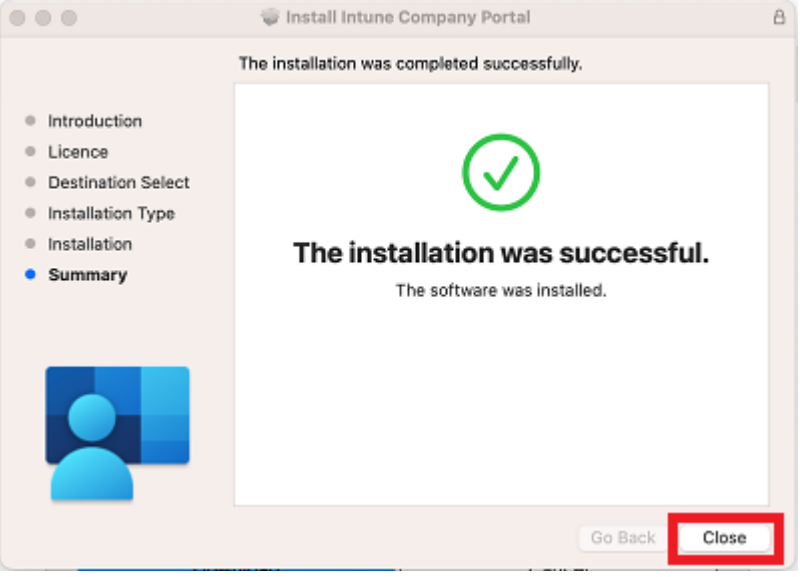

19. Once the program has completed installing, please select **Move to Bin**.

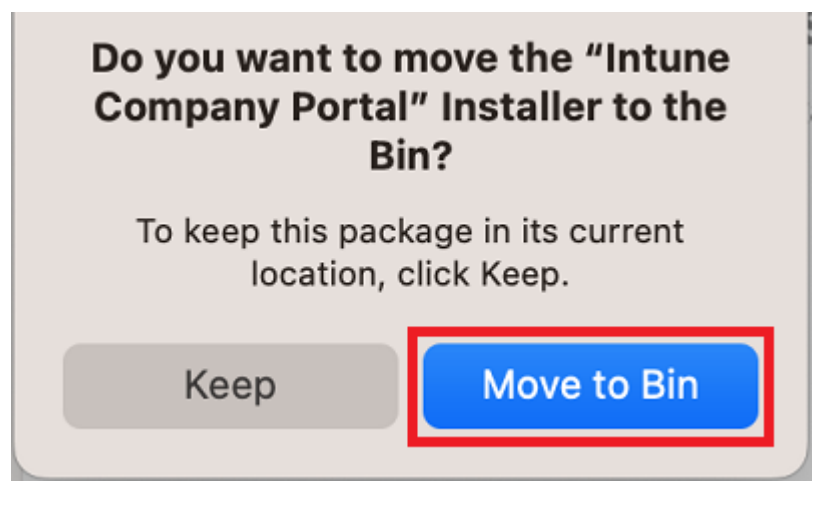

20. Microsoft AutoUpdate will appear. Select **OK** and then **Update** if there are updates waiting. You may need to repeat this step a few times. Once there are no more updates, you can close the Microsoft AutoUpdate program.

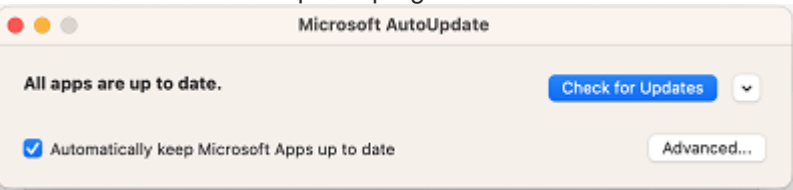

## Step 3. Enrol your device into Intune

- 1. Select Launchpad and then select the Company Portal app.

2. Then, select Sign in.

| Company Portal                                                                                                    |
|----------------------------------------------------------------------------------------------------|
| Get access to work or school resources and keep them secure.                                                                                                    |
| Sign in                                                                                                    |
|                                                                                                    |
|                                                                                                    |
|                                                                                                    |
|                                                                                                    |
|                                                                                                    |
| Microsoft privacy & cookies<br>Consistent with Microsoft and Apple policy, we do not will any data collected by<br>set device to any third confirms for any reason. |

3. Enter your supplied EQ email address and select **Next**.

| • • •                          |                       |                                |
|--------------------------------|-----------------------|--------------------------------|
| Queenslan                      | <b>d</b> Government   | Department of <b>Education</b> |
| Managed<br>Sign in with your u | Internet Servic       | e                              |
| Username *                     | mstud271              |                                |
| Password *                     |                       |                                |
| 🖸 I agree to                   | the conditions of use |                                |
| Sign in                        |                       |                                |
| Change my passw                | ord                   |                                |
| Cancel sign-in                 |                       |                                |

4. Enter the username, password and accept the terms and conditions. Then select Sign in.

| • • •                                   |                                |
|-----------------------------------------|--------------------------------|
| Queensland Government                   | Department of <b>Education</b> |
| Managed Internet Service                |                                |
| Sign in with your username and password |                                |
| Username * mstud271                     |                                |
| Password *                              |                                |
| I agree to the conditions of use        |                                |
| Change my password                      |                                |
| Cancel sign-in                          |                                |

5. Select Begin.

| Busersland<br>Government Department of Education QLD                                                 |                                                                                                    |  |
|----------------------------------------------------------------------------------------------------|----------------------------------------------------------------------------------------------------|--|
| Review privacy<br>information     (2) Install management<br>profile     (3) Checking device settings | Set up Department of Education QLD access<br>Set up your device to access your email, devices, Wi-Fi, and apps for work.<br>Begin<br>Postpone |  |

6. This explains what your school IT administrator can and cannot see on your Mac device. Select **Continue**.

| Review privacy<br>information                                                        | What can Department of Education QLD see?                                                                                                    |                                                                                                    |
|--------------------------------------------------------------------------------------|----------------------------------------------------------------------------------------------------|----------------------------------------------------------------------------------------------------|
| <ul> <li>Install management<br/>profile</li> <li>Checking device settings</li> </ul> | Your organization can't:<br>• View browsing history on this device<br>• Open your emails, contacts, or calendar<br>• Access your passwords<br>• Review your documents | Your organization can:<br>• View the model, serial number, and<br>operating system<br>• See the names of apps you've installed<br>• Identify your device by name<br>• Reset lost or stolen device to factory<br>settings |
|                                                                                      | Learn more                                                                                                    |                                                                                                    |

#### 7. Select Download profile.

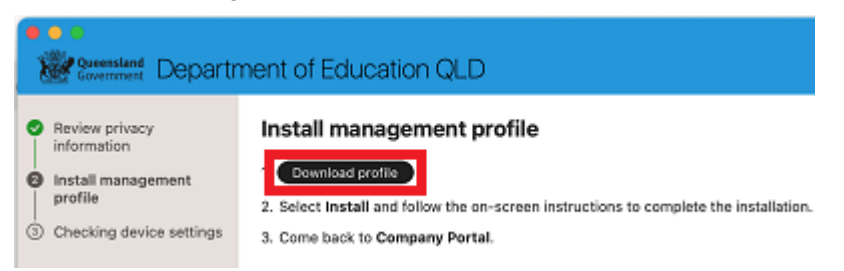

8. Open System Preferences then go to General and then Profiles

|                               | General             |   |
|-------------------------------|---------------------|---|
| Q Search                      | about               | > |
| Sign in<br>with your Apple ID | Software Update     | > |
| 🛜 Wi-Fi                       | Storage             | > |
| Bluetooth                     | 💦 AirDrop & Handoff | > |
| S Notifications               | E Login Items       | > |
| C Focus                       | Language & Region   | > |
| Screen Time                   | 💽 Date & Time       | > |
| General                       | Sharing             | > |
| O Accessibility               | Time Machine        | > |
| Control Centre                | 🔘 Transfer or Reset | > |
| Privacy & Security            | Startup Disk        | > |
| Desktop & Dock Displays       | Profiles            | > |

9. Double click the **Management Profile** 

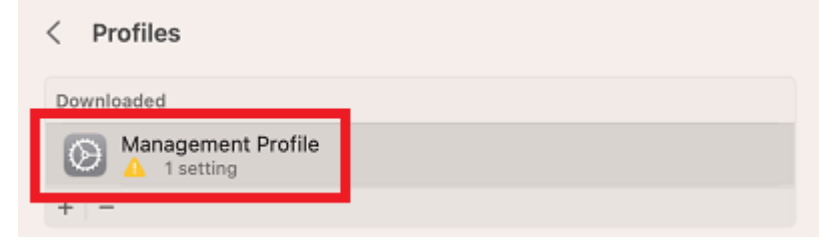

10. Select Install...

| Are you sure you want to install this profile? |                                                              |
|------------------------------------------------|--------------------------------------------------------------|
| Management R<br>Verified                       | Profile                                                      |
| Description                                    | Install this profile to get access to your<br>company apps   |
| Signed                                         | IOSProfileSigning.manage.microsoft.com                       |
| Received                                       | 18 Aug 2022 at 2:15 pm                                       |
| Settings                                       | Profile Service Enrolment<br>fef.msud01.manage.microsoft.com |
| Details                                        |                                                              |
| Profile Service Enro                           | olment                                                       |
| Description                                    | Encrypted Profile Service                                    |
| Install                                        | Ignore Cancel                                                |

11. Enter the username and password for your device and select **Enrol**. It may take a few minutes for the management profiles to be installed.

| Q Search           |                                                                          |
|--------------------|--------------------------------------------------------------------------|
| Sign in            | Profiles                                                                 |
| with your Apple ID | Profiles is trying to enrol you in a remote<br>management (MDM) service. |
| 🛜 Wi-Fi            | Enter your password to allow this,                                       |
| 8 Bluetooth        | mstudent                                                                 |
| Network            |                                                                          |
| Notifications      | Cancel Enrol                                                             |
| 3 Sound            |                                                                          |
| C Focus            | Installing profile                                                       |
| -                  |                                                                          |

12. When complete, it will show that it is now supervised and managed by the department.

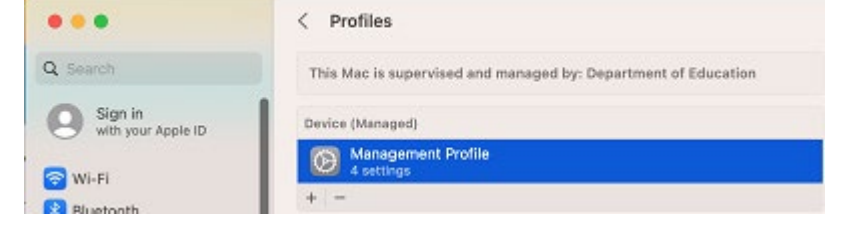

13. Go back to Company Portal and wait as it updates the device settings, then select **Done**. It may take up to 15 minutes to finish installing. You can use the device in the meantime but please keep it connected to the internet.

| Biggermann Department of Education QLD                                                       |                                                                                                 |
|----------------------------------------------------------------------------------------------|-------------------------------------------------------------------------------------------------|
| Review privacy<br>information     Install management<br>profile     Checking device settings | You're all set!<br>You should now have access to your email, devices, Wi-Fi, and apps for work. |

14. **Close** the Company Portal. You have now finished installing Intune.